## My Web Clock Quick Start Guide

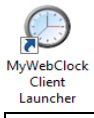

requires site manager login

| Step 1 Enter your PIN<br>(personal identification                                                                                                    | 0561 - Sample Elementary<br>Thursday, October 12, 2017                                                                                                    |                                                                                                    |                                                                                                    |                                                                                                    | Is this an early clock in?<br>You will be prompted for an over-ride code. Please<br>see the on-site manager for this code.                    |
|----------------------------------------------------------------------------------------------------|----------------------------------------------------------------------------------------------------|----------------------------------------------------------------------------------------------------|----------------------------------------------------------------------------------------------------|----------------------------------------------------------------------------------------------------|----------------------------------------------------------------------------------------------------|
| Clock In/Out by touching the<br>numbers of your <b>team</b><br><b>member pin number</b> to clock<br>in/out of <b>My Web Clock</b><br>Press the <b>Enter</b> key when<br>done. | 7                                                                                                    | 8                                                                                                    | 9                                                                                                    |                                                                                                    | <b>Don't know your PIN?</b><br>Team member pin numbers are provided by your<br>employer (Seminole County or employment agency).               |
|                                                                                                    | 4                                                                                                    | 5                                                                                                    | 6                                                                                                    | Please see the on-site manager if you do know your pin.                                                                                                    |                                                                                                    |
| Step 2 Clock In<br>If the name displayed is                                                                                                    | 1                                                                                                    | 2                                                                                                    | 3                                                                                                    |                                                                                                    |                                                                                                    |
| correct, click <b>Clock Me In</b><br>If not, click <mark>Not Me - Cancel</mark><br>and try again.                                                                             | Back                                                                                                    | 0                                                                                                    | Enter                                                                                                    |                                                                                                    |                                                                                                    |
|                                                                                                    |                                                                                                    |                                                                                                    |                                                                                                    |                                                                                                    |                                                                                                    |
| Step 2 Clock Out<br>Enter your pin as in Step 1.                                                                                                    | 0561 - Sample Elementary<br>Friday, October 06, 2017<br>4:34:10 PM<br>Success - PIN Found!<br>Team Member: Jeniffer Hoover<br>Current Status: In<br>Activit Tedry                                                                                                    |                                                                                                    |                                                                                                    |                                                                                                    | <b>Clocking out for lunch or for the day?</b><br>If you are clocking out for <b>lunch,</b> please<br>remember to clock in again when you have |
| Your options are to <i>Cancel,</i><br><i>Go to Lunch, or Clock Me Out</i><br>for the day.                                                                                     |                                                                                                    |                                                                                                    |                                                                                                    |                                                                                                    | completed your lunch period.                                                                                                    |
| Please use the <b>Notes</b> area to<br>remind on-site managers of<br>reasons for late, early, or<br>adjustments needed to clock<br>activity.                                  | Rounded<br>Time         Actual<br>Type         Votes         Total<br>Time           07:00:00         07:03:06         In         -           09:30:00         09:34:52         Lunch         00:30:00           10:00:00         10:00:00         In         00:30:00           10:00:00         10:00:00         10:00:00         03:00:00           Time Summary         Today         This Week         Last Week           Clock Time         2:30         28:30         25:45           Lunch         0:30:0         21:30         21:15           Total Time         3:00         31:00         28:00 |                                                                                                    |                                                                                                    |                                                                                                    |                                                                                                    |
|                                                                                                    | Notes: Clock Me Out                                                                                                    |                                                                                                    |                                                                                                    |                                                                                                    |                                                                                                    |
| Notice your <b>daily and weekly</b>                                                                                                    | Team Member Time Events This Week Date Range: 10/2/017 to 10/7/017                                                                                                    |                                                                                                    |                                                                                                    |                                                                                                    | Report any errors to your site manager.                                                                                                    |
| Clicking the <b>Show Time</b><br><b>Events</b> link will display the                                                                                                    | Campus<br>Code         Day         Date           0561         Monday         102/2           0561         Tuesday         103/2           0561         Wednesday         104/2           0561         Thursday         105/2           0561         Thursday         105/2           0561         Thursday         105/2                                                                                                    | Time<br>In         Lunch<br>Out           017         7:00 AM         10:30 AM         1           017         7:50 AM         10:30 AM         1           017         7:00 AM         9:45 AM         10           017         7:00 AM         10:45 AM         10           017         7:00 AM         10:45 AM         10           017         7:00 AM         10:45 AM         10                                                                                                    | Lunch         Time         Lun           In         Out         Hou           1:00 AM         2:00 PM           1:00 AM         2:15 PM           0:15 AM         2:00 PM           1:15 AM         2:00 PM | ch         Clocked           rs         Hours           0.50         6.50           0.50         6.50           0.50         6.50           0.50         6.50 |                                                                                                    |
| current week and previous<br>week timecards at the                                                                                                    | Total: 2.50 35.00 Team Member Time Events Last Week                                                                                                    |                                                                                                    |                                                                                                    |                                                                                                    |                                                                                                    |
| bottom of the screen.                                                                                                    | Date Range: 9/25/2           Campus<br>Code         Day         Date           0561         Monday         9/25/2           0561         Tuesday         9/26/2           0561         Wednesday         9/27/2           0561         Thursday         9/28/2                                                                                                    | Time<br>In         Lunch<br>Out           7:00 AM         9:30 AM         10           017         7:00 AM         9:45 AM         10           017         7:00 AM         9:45 AM         10           017         7:00 AM         9:30 AM         10           017         7:00 AM         9:30 AM         10           017         7:00 AM         9:30 AM         10           017         7:15 AM         9:30 AM         10                                                                                                    | Lunch Time Lun<br>In Out Hou<br>0:00 AM 2:00 PM<br>0:15 AM 2:00 PM<br>0:15 AM 2:00 PM<br>0:00 AM 2:15 PM<br>T.1.2                                                                                           | ch<br>rs         Clocked<br>Hours           0.50         6.50           0.75         6.50           0.50         6.50           1.5         6.52              |                                                                                                    |
| Clicking the <b>Show Time</b><br><b>Events</b> link will display the<br>current week and previous<br>week timecards at the<br>bottom of the screen.                           | 0.54         researantary         10.22           0561         Tuesday         10.32           0561         Wednesday         10.42           0561         Thursday         10.52           0561         Friday         10.52           0561         Friday         10.52           0561         Friday         10.62           Team Member Time Eve<br>Date Range: 9/257         Date           0561         Monday         9/252           0561         Tuesday         9/262           0561         Wednesday         9/272           0561         Thursday         9/28.2                                | Toto and         D-30 AM           1017         7:15 AM         1030 AM           1017         7:00 AM         9:45 AM         10           1017         7:00 AM         9:45 AM         10           1017         7:00 AM         9:30 AM         10           1017         7:00 AM         9:30 AM         10           1017         7:00 AM         9:30 AM         10           1017         16:9/30/2017         T         T           1017         7:00 AM         9:30 AM         10           1017         7:00 AM         9:30 AM         10           1017         7:00 AM         9:30 AM         10           1017         7:00 AM         9:30 AM         10           1017         7:00 AM         9:30 AM         10           1017         7:00 AM         9:30 AM         10 | Lunch 2:00 PM<br>2:00 AM 2:15 PM<br>2:00 AM 2:00 PM<br>2:00 AM 2:00 PM<br>Total:<br>Lunch Time Lun<br>D:00 AM 2:00 PM<br>0:00 AM 2:00 PM<br>0:15 AM 2:00 PM<br>0:00 AM 2:15 PM<br>Total:                    | cb.0         6.50           0.50         6.50           0.50         6.50           0.50         6.50           2.50         35.00                            |                                                                                                    |